## Как работать с курсом - инструкция для студентов.

Для доступа Вам понадобится компьютер или другое устройство для просмотра Интернет-страниц и подключение к сети Интерент.

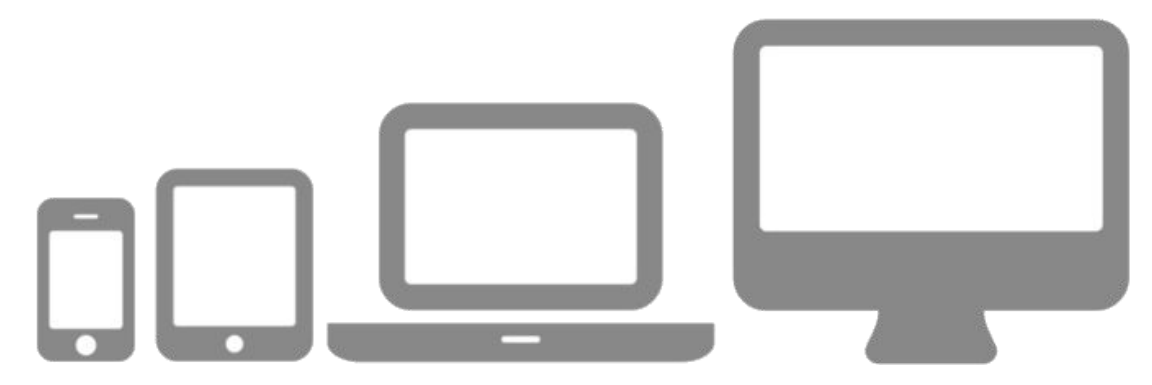

В адресной строке браузера введите следующий адрес: http://www.distant.ieml.ru

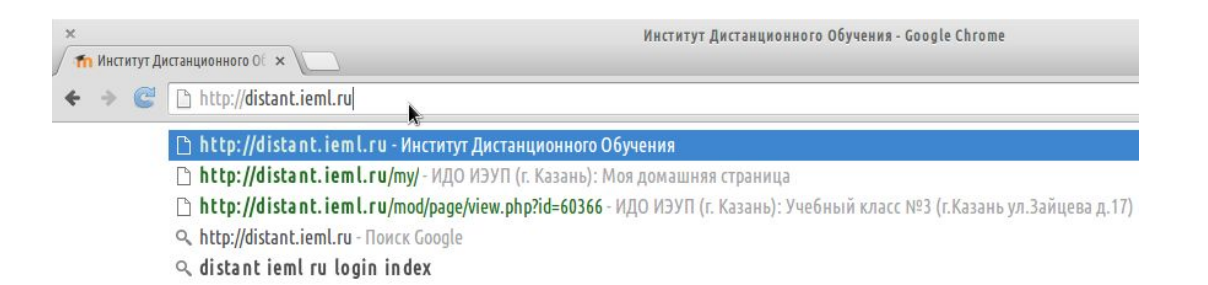

После загрузки страницы введите выданный менеджером или администратором логин и пароль в поля блока «*Bxod*».

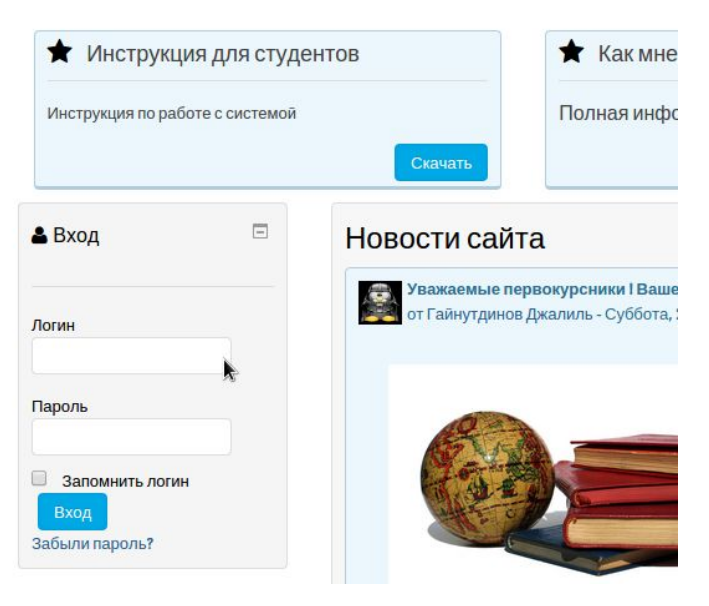

После успешного входа в системы в правом верхнем углу отобразится Ваше имя и фамилия.

| ого Обучения - Google Chrome ± ж <sup>и</sup> |                  |             |           |                           |
|-----------------------------------------------|------------------|-------------|-----------|---------------------------|
|                                               |                  | k           |           | ☆ 🗟 🛢                     |
|                                               |                  |             | Мы        | в социальных сетях:       |
|                                               |                  |             |           | W Q                       |
| редры                                         | Преподавателям 🕶 | Студентам 🔻 | Проблема? | <b>Online</b> трансляция  |
|                                               |                  |             |           | Студент Студентов (Выход) |
|                                               |                  |             |           |                           |

Теперь Вы в системе и можете приступать к обучению.

### Мои курсы

Пункт меню «Мои курсы» - список закрепленных за Вами курсов.

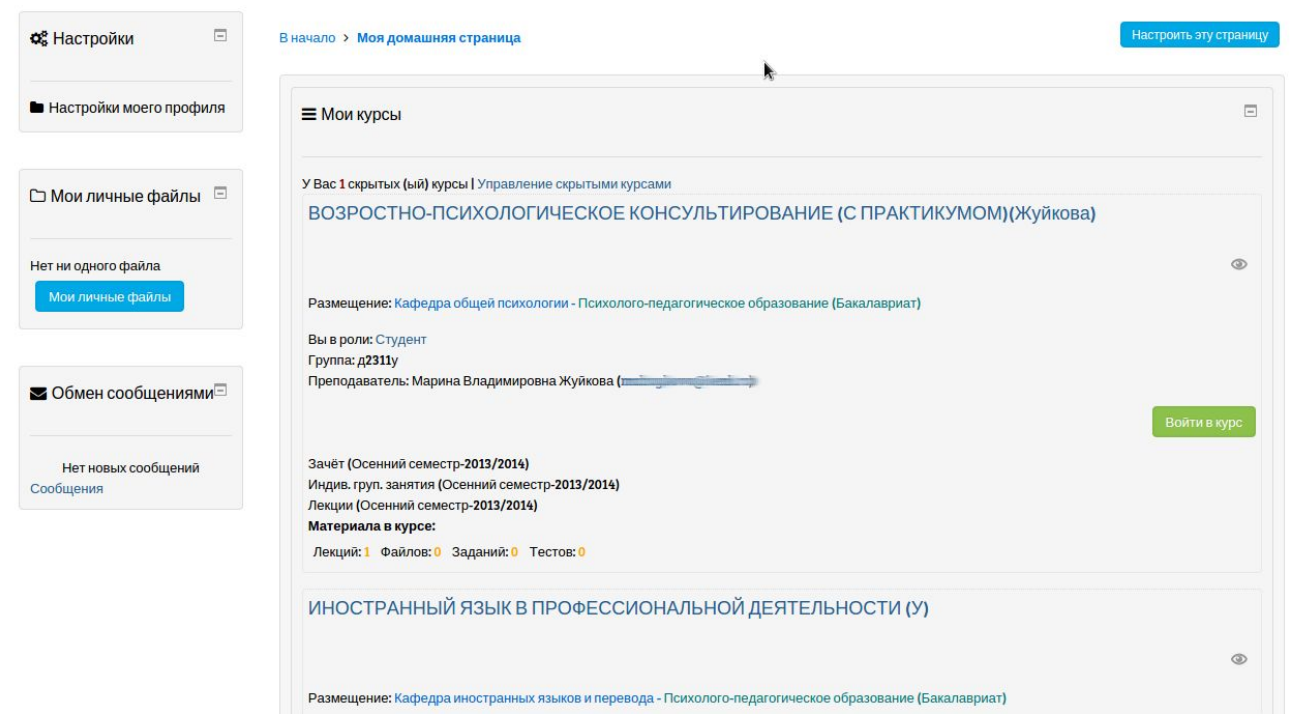

Список состоит из пунктов с информацией об учебном курсе:

- название курса (переход к содержанию курса);
- информация о курирующей кафедре;
- ваша роль в данном курсе;

- ваша группа;
- информация о преподавателе;

Каждый пункт списка обрамлен для Вашего удобства. Для начала изучения кур са пройдите по ссылке нажав на название курса или кнопки «*Войти в курс*». Курсы, изученные Вами, можно скрыть и восстановить для подготовки к зачетам/экзаменам.

### Учебный курс

На данном скриншоте представлена главная страница дистанционного курса.

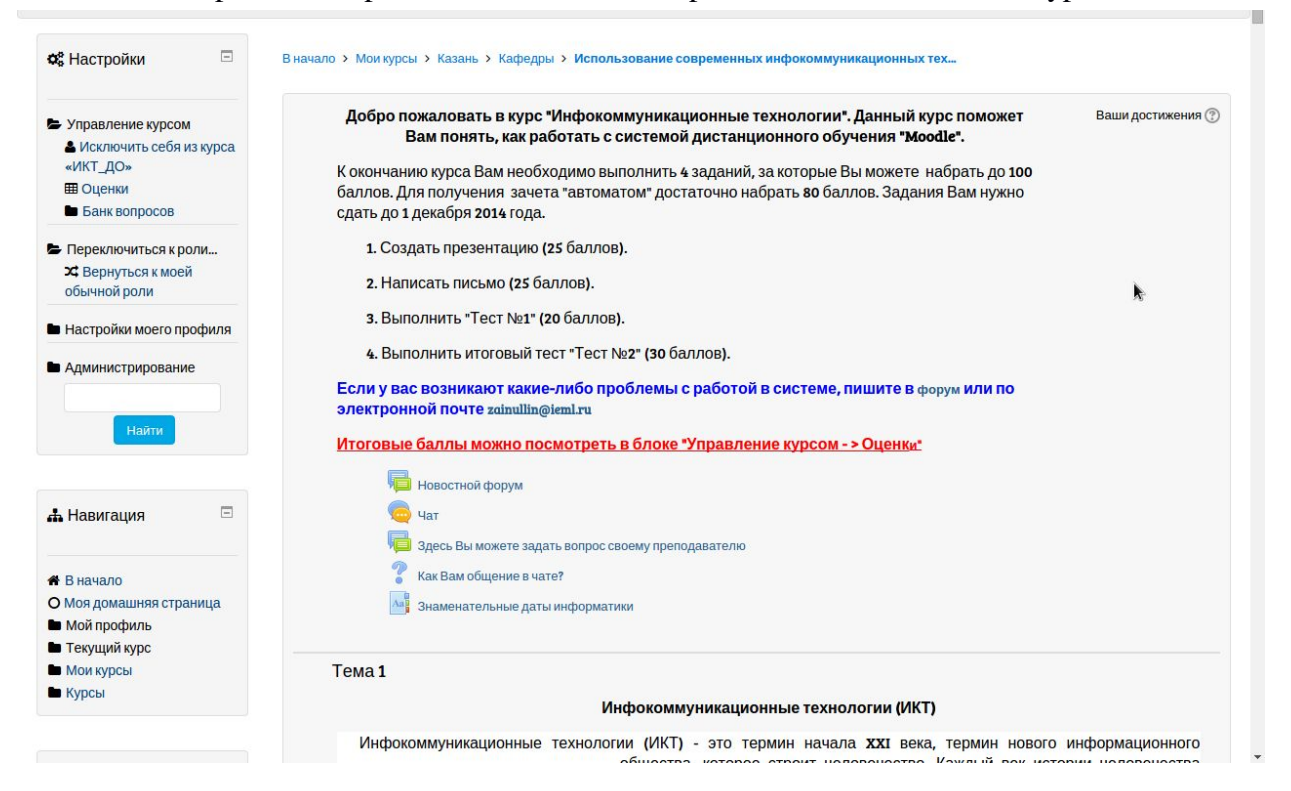

Учебный курс состоит из «шапки» и тем.

«Шапка» - основная информация о курсе (аннотация, инструкция и т. д.). Тема включает в себя теоретические (лекции, справочный материал, файлы для скачивания, видео) и практические материалы (задания, тесты). Также курс вкл ючает дополнительные элементы:

• «Форум» - это очень распространенное в Интернете средство дистанционного общения. Сообщение каждого участника форума становится доступным всем др угим его участникам. С помощью форумов преподаватель может делать объявл

ения, студенты - задавать вопросы и получать ответы на них, принимать участ ие в дискуссиях.

• «*Чат*» позволяет обмениваться сообщениями в реальном времени. Чаще всег о используется для срочных коротких консультаций.

# Ответы на задания и контрольные работы, закрепляются студентом в системе

Студент всегда может посмотреть свои оценки за выполненные задания курса. Чтобы просмотреть свои оценки, необходимо в блоке «*Настройки*» выбрать « *Оценки*». Вы можете просмотреть результаты выполнения всех лабораторных и контрольных работ, тестов, а также общее набранное количество баллов.

#### Редактирование учетной записи

Для изменения Ваших учетных записей (e-mail, фото и т. д.) следует на странице «*O пользователе»* (пункт меню «*Мой кабинет»*), в блоке «*Настройка*» выбрать пункт «*Настройки моего профиля*» и далее пункт «*Редактировать информацию*».

Любые вопросы, связанные с дистанционным обучением в Институте экономик и, управления и права (г. Казань), Вы можете задавать на форуме Вашего фил иала в пункте меню *«Проблема?»*.